# Handbok Prislistehänvisning

Versionsnummer 3.0

Senast uppdaterad: 2021-03-09

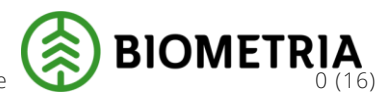

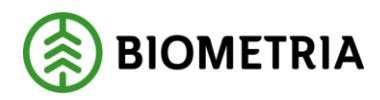

2022-03-09

# Revisionshistorik

Revisionshistoria för handboken Prislistehänvisning.

Vid ändring av revisionshistoria ska även version och datum på första sidan samt datum i sidfoten uppdateras.

| Version | Ändring                                                                  | Datum      | Signatur |
|---------|--------------------------------------------------------------------------|------------|----------|
| 1.0     | Dokumentet skapat                                                        | 2020-11-06 | JOKA     |
| 2.0     | Uppdaterat kapitel 1.1 – går att skapa<br>PH med tom-datum som passerat. | 2021-03-03 | JOKA     |
| 3.0     | Revidering av handbok                                                    | 2022-03-09 | LIHE     |
|         |                                                                          |            |          |
|         |                                                                          |            |          |
|         |                                                                          |            |          |

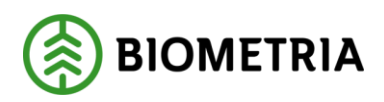

# Innehållsförteckning

| Revisio | onshistorik                            | 1  |
|---------|----------------------------------------|----|
| 1 Pri   | islistehänvisning                      |    |
| 1.1     | Förutsättningar                        |    |
| 1.2     | Skapa ny Prislistehänvisning           | 4  |
| 1.3     | Skapa värdevillkor                     | 5  |
| 1.4     | Redigera befintlig Prislistehänvisning | 13 |
| 1.5     | Kopiera befintlig Prislistehänvisning  | 15 |
| 1.6     | Avsluta befintlig Prislistehänvisning  |    |
|         |                                        |    |

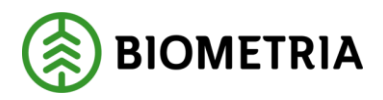

# 1 Prislistehänvisning

En Prislistehänvisning används för att identifiera vilken prislista som ska användas för *värdeberäkning* då prislista utelämnats på *förstaleds*- och/eller *köparekontrakt*.

Styrkan med en Prislistehänvisning är att mängden administration kan minskas avsevärt. Istället för att administrera prislistor i flera *Förstaledskontrakt* eller *Köparekontrakt* kan <u>en</u> Prislistehänvisning användas.

### 1.1 Förutsättningar

- För att kunna skapa och aktivera en Prislistehänvisning behövs en prislisteidentitet.
- Den köpande och eventuella säljande organisationen måste ha organisationstypen *råvarusäljare/-köpare*.
- Privatpersoner kan ej väljas in som aktör i en Prislistehänvisning.
- För att kunna administrera en Prislistehänvisning krävs det att användaren har rollen *Prisadministratör* samt ingår som köpare/säljare. En användare med rollen *Prisanvändare* kan se men inte administrera Prislistehänvisningar där denne ingår som köpare/säljare.
- Det finns en läsordning för att hitta rätt Prislistehänvisning som innebär att den specifikt angivna aktören söks ut först. Om denne inte hittas görs sökning uppåt i organisationshierarkin vilket gäller för både köpare och säljare.
- Giltighetstiden i huvudet på en Prislistehänvisning gäller för samtliga rader.
- En Prislistehänvisning kan skapas med ett tom-datum som har passerat. Detta för att möjliggöra *omprisräkning* på leveranser där värdeberäkning initialt inte beställts.
- Det är möjligt att tidigarelägga tom-datumet på en Prislistehänvisning, dock tidigast till dagens datum. Det går även att förlänga tom-datumet förutsatt att giltighetstiden inte överskrider 12 månader.
- När tom-datumet på en Prislistehänvisning har passerat är det fortfarande möjligt att *omprisräkna* mot den. Det är även möjligt att kopiera och skapa arbetskopior av en Prislistehänvisning där tom-datumet har passerat.
- Via Arbetsyta *råvarupris* kan man se Prislistehänvisningar som nyligen har ändrats eller där tom-datumet kommer att löpa ut inom 30 dagar.

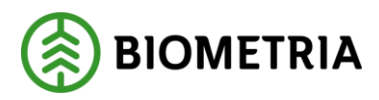

## 1.2 Skapa ny Prislistehänvisning

- 1. Prislistehänvisning hittas under Prishantering.
- 2. Välj *Ny* för att skapa en ny Prislistehänvisning. När en Prislistehänvisning skapas får den en unik identitet.

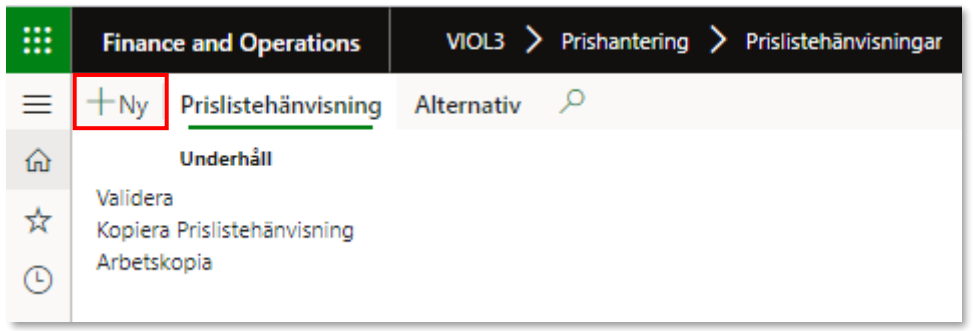

3. Fyll i formuläret. Rödmarkerade fält är obligatoriska. *Köpare* och *Säljare* väljs genom att antingen ange huvudkod + internt nummer alternativt klicka på pilen och söka efter aktören vid namn. Om *Kontraktstyp* är *Köparekontrakt* blir *Säljare* ett obligatoriskt fält, annars kan *Säljare* lämnas öppet.

Det kan endast finnas en aktiv Prislistehänvisning med samma Säljare, Köpare

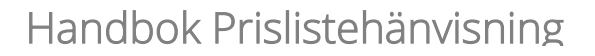

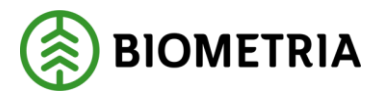

| Skapa Prislistehänvisning       | Skapa Prislistehänvisning |
|---------------------------------|---------------------------|
| ID<br>PH000000700               | ID<br>PH000000700         |
| Namn<br>*                       | Namn *                    |
| Kontraktstyp                    | Kontraktstyp              |
| Förstaledskontrakt $\checkmark$ | Köparekontrakt 🗸          |
| Säljare                         | Säljare                   |
| ~                               | *~                        |
| Köpare                          | Köpare                    |
| *~                              | *~                        |
| Giltig fr.o.m.                  | Giltig fr.o.m.            |
| *                               | *                         |
| Giltig t.o.m.                   | Giltig t.o.m.             |

#### och Kontraktstyp över samma tidsperiod.

4. *Giltig fr.o.m.* kan sättas till ett datum tidigare eller senare än dagens datum. En Prislistehänvisning kan vara giltig i max ett år.

| Giltig fr.o.m. |   |
|----------------|---|
| 2019-12-19     |   |
| Giltig t.o.m.  |   |
|                | * |
|                |   |

- 5. Klicka på *OK* för att skapa Prislistehänvisningen.
- 1.3 Skapa värdevillkor
  - 6. Under fliken *Beräknings- och värdeelement* listas de möjliga *Värdetermerna* för din Prislistehänvisning. Framåt i denna handbok kommer *Beräknings- och värdeelement* att benämnas som *Värdeterm.* Varje *Värdeterm* kan användas för att styra kriterierna vilka behöver uppfyllas för att en utpekad *Prislista* ska

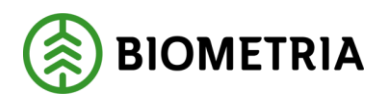

| 1        | • | 1    | 1  |      | •     |          | <b>C</b> '' |       | 1         |
|----------|---|------|----|------|-------|----------|-------------|-------|-----------|
| anvandas | 1 | vard | eb | eral | rning | gen      | tor         | en    | leverans. |
|          | - |      |    |      |       | <u> </u> |             | · · · |           |

| Be               | Beräknings- och värdeelement |                  |                                 |  |  |  |  |  |
|------------------|------------------------------|------------------|---------------------------------|--|--|--|--|--|
| ~                | / Namn                       | Lösarnamn        | Värdeterm                       |  |  |  |  |  |
|                  | Anskaffningsform             | Anskaffningsform | Anskaffningsform                |  |  |  |  |  |
|                  | Handelssortiment             | Handelssortiment | Handelssortiment                |  |  |  |  |  |
|                  | Leveransdatum                | Leveransdatum    | Leveransdatum                   |  |  |  |  |  |
|                  | Produkt_objekt               | Produkt_objekt   | Produkt_objekt                  |  |  |  |  |  |
|                  | Produkt_leverans             | Produkt_leverans | Produkt_leverans                |  |  |  |  |  |
| Saljare_hkod_FLK |                              | Saljare_hkod_FLK | Säljare Hkod förstaledskontrakt |  |  |  |  |  |

7. Under fliken *Värdevillkor* hänvisar man till en prislista och där bestäms, med hjälp av *Värdetermer*, vilka kriterier som måste uppfyllas för att prislistan ska användas.

Klicka på *Lägg till* för att skapa ett nytt *Värdevillkor*. Det är möjligt att ha oändligt många *Värdevillkorsrader* på en Prislistehänvisning.

| Värd | levillkor |        |     |           |                  |                       |     |     |
|------|-----------|--------|-----|-----------|------------------|-----------------------|-----|-----|
| +1   | Lägg till | Duplic | era | 间 Ta bort | Redigera villkor | Redigera villkor (Ny) | Upp | Ned |
| ~    |           | Prio   | Nar | nn        |                  | Urvalsvillkor         |     |     |
|      |           |        |     |           |                  |                       |     |     |

8. Fyll i ett *Namn* för att beskriva *Värdevillkoret* och en *Prislista* att hänvisa till. *Prislistan* som anges behöver inte nödvändigtvis vara skapad ännu.

| Värdevillkor | Värdevillkor                                                                   |                                 |                        |           |                           |  |  |  |
|--------------|--------------------------------------------------------------------------------|---------------------------------|------------------------|-----------|---------------------------|--|--|--|
| + Lägg till  | Duplicera 🗊 Ta bort 🛛 Redigera villko                                          | r Redigera villkor (Ny) Upp Ned |                        |           |                           |  |  |  |
| ~            | Prio Namn                                                                      | Urvalsvillkor                   | Hänvisa till prislista | Ändrad av | Datum och tid för ändring |  |  |  |
|              | 1 *                                                                            |                                 | *                      |           |                           |  |  |  |
|              |                                                                                |                                 |                        |           |                           |  |  |  |
| Värdevillkor | Värdevillkor                                                                   |                                 |                        |           |                           |  |  |  |
| + Lägg till  | + Lägg till Duplicera 🖻 Ta bort Redigera villkor Redigera villkor (Ny) Upp Ned |                                 |                        |           |                           |  |  |  |
| $\checkmark$ | Prio Namn                                                                      | Urvalsvillkor                   | Hänvisa till prislista | Ändrad av | Datum och tid för ändring |  |  |  |
| $\checkmark$ | 1 Granmassa höst                                                               |                                 | ABC001                 |           |                           |  |  |  |
|              |                                                                                |                                 |                        |           |                           |  |  |  |

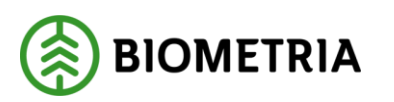

9. För att bestämma kriterierna som behöver uppfyllas för att den hänvisade prislistan ska användas, klicka på *Redigera villkor (Ny)*.

| Värd         | ärdevillkor                                                                    |                |               |                        |           |                           |  |  |
|--------------|--------------------------------------------------------------------------------|----------------|---------------|------------------------|-----------|---------------------------|--|--|
| + ι          | + Lägg till Duplicera 🗊 Ta bort Redigera villkor Redigera villkor (Ny) Upp Ned |                |               |                        |           |                           |  |  |
| $\checkmark$ | Prio                                                                           | Namn           | Urvalsvillkor | Hänvisa till prislista | Ändrad av | Datum och tid för ändring |  |  |
| ~            | 1                                                                              | Granmassa höst |               | ABC001                 |           |                           |  |  |

10. Klicka på *Ny* och sedan på pilen för att välja in en *Värdeterm*.

| Redigera villkor (Ny)   |                      |  |  |  |  |
|-------------------------|----------------------|--|--|--|--|
| Hjälptext för villkorse | editor               |  |  |  |  |
| Rader i villkor         |                      |  |  |  |  |
| + Ny îÎ Ta bort         |                      |  |  |  |  |
| Beskrivning             | Värdeterm            |  |  |  |  |
|                         |                      |  |  |  |  |
|                         | Variabel             |  |  |  |  |
|                         | Anskaffningsform     |  |  |  |  |
|                         | Handelssortiment     |  |  |  |  |
|                         | Leveransdatum        |  |  |  |  |
|                         | Produkt_objekt       |  |  |  |  |
|                         | Produkt_leverans     |  |  |  |  |
|                         | Saljare_hkod_FLK     |  |  |  |  |
|                         | Saljare_hkod_int_FLK |  |  |  |  |

11. Klicka sedan på *Nytt delvillkor.* Här bestäms vilket eller vilka värden som måste vara uppfyllda för att en *Prislista* ska läsas från den aktuella

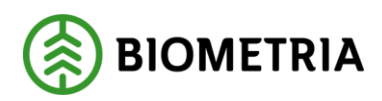

#### *Värdevillkorsraden*. Ett *Villkor* kan ha flera *Delvillkor*.

#### Redigera villkor (Ny)

Hjälptext för villkorseditor

Rader i villkor

+ Ny 볩 Ta bort

|   | -           |                    |   |
|---|-------------|--------------------|---|
| С | Beskrivning | Värdeterm          | ; |
|   | Massaved    | Sortimentskategori |   |
|   |             |                    |   |

#### + Nytt delvillkor 볩 Ta bort

| C | Värdeterm          | Villkor | Från  | Till | : |
|---|--------------------|---------|-------|------|---|
|   | Sortimentskategori | = ~     | 102 ~ |      |   |
|   | Sortimentskategori | =       | 101   |      |   |
|   | Sortimentskategori | =       | 100   |      |   |
|   |                    |         |       |      |   |

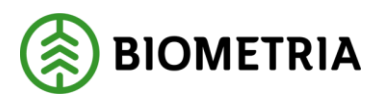

12. Under *Villkor* finns olika operatorer att välja. Om *Intervall* är valt måste ett värde sättas i både *Från*- och *Till*-fältet. För övriga operatorer är *Till*-fältet låst.

Nedan listas de operatorer som kan väljas och vad de innebär:

operatorn "=" betyder är lika med. Innebär att värdet som anges måste vara exakt samma värde som inkommer från t. ex ett mätresultat.

operatorn ">" betyder är större än. Innebär att värdet som anges måste vara större än värdet som inkommer från t. ex ett mätresultat.

operatorn "<" betyder är mindre än. Innebär att värdet som anges måste vara mindre än värdet som inkommer från t. ex ett mätresultat.

operatorn ">=" betyder är större än eller lika med. Innebär att värdet som anges måste vara större än eller lika med värdet som inkommer från t. ex ett mätresultat.

operatorn "<=" betyder är mindre än eller lika med. Innebär att värdet som anges måste vara mindre än eller lika med värdet som inkommer från t. ex ett mätresultat.

operatorn "!=" betyder är inte. Innebär att värdet som anges inte får vara lika med det värde som inkommer från t. ex ett mätresultat.

operatorn **"Intervall"** betyder ett värde mellan två bestämda punkter. Innebär att värdet som inkommer från t. ex ett mätresultat måste rymmas mellan de två bestämda punkterna.

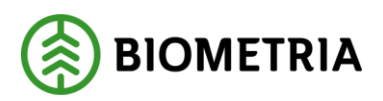

| Rader i villkor |               |
|-----------------|---------------|
| + Ny 🗓 Ta bort  |               |
| Beskrivning     | Värdeterm     |
|                 | Leveransdatum |
|                 |               |
|                 |               |
|                 |               |
|                 |               |
|                 |               |
|                 |               |
|                 |               |
|                 |               |
|                 |               |
|                 |               |
|                 |               |

+ Nytt delvillkor 볩 Ta bort

| Värdeterm                       | Villkor                | Från         | Till       |
|---------------------------------|------------------------|--------------|------------|
| Leveransdatum                   | Intervall $\checkmark$ | 2020-08-01 ~ | 2020-11-01 |
|                                 | =                      |              |            |
|                                 | >                      |              |            |
|                                 | <                      |              |            |
|                                 | >=                     |              |            |
|                                 | <=                     |              |            |
|                                 | !=                     |              |            |
|                                 | Intervall              |              |            |
|                                 |                        |              |            |
|                                 |                        |              |            |
|                                 |                        |              |            |
|                                 |                        |              |            |
|                                 |                        |              |            |
| VILLKORSFORMEL:                 |                        |              |            |
| (("2020-08-01" <= Leveransdatum | <= "2020-11-01"))      |              |            |
|                                 |                        |              | OK Avbry   |

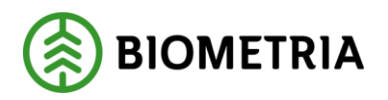

13. Önskat värde i *Från* och *Till* väljs antingen genom att ange ett värde alternativt klicka på pilen och välja ett värde från listan.

Tänk på att *Intervall* inte kan användas med alla *värdetermer*. De *värdetermer* som rekommenderas användas ihop med *Intervall* är följande: *Mätdatum* 

Leveransdatum

LLD (Landsdel, Landskap, Distrikt)

För *LLD* måste angivet *Intervall* ha sammanhängande värden. T. ex: "318040-319002" kan ej anges då inga värden finns mellan 318044 och 319001. Istället får "318040-319044 & 319001-319002" anges.

| Värdeterm     | Villkor   | Från         | Till       |     |
|---------------|-----------|--------------|------------|-----|
| Leveransdatum | Intervall | ∨ 2020-08-01 | ∨ 2020-11- | ·01 |
|               |           | Text ↑       |            |     |
|               |           | 2020-08-01   |            |     |
|               |           | 2020-08-02   |            |     |
|               |           | 2020-08-03   |            |     |
|               |           | 2020-08-04   |            |     |
|               |           | 2020-08-05   |            |     |
|               |           | 2020-08-06   |            |     |
|               |           | 2020-08-07   |            |     |
|               |           |              |            |     |
|               |           |              |            |     |
|               |           |              |            |     |
|               |           |              |            |     |

OK

Avbryt

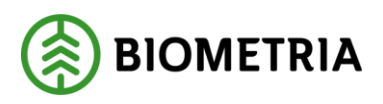

14. Det är möjligt att använda flera *Värdetermer* i ett *Värdevillkor*. I fältet *Beskrivning* kan man med fritext ange en beskrivning till villkoret.

| Re    | digera villkor         | (Ny)               |        |  |
|-------|------------------------|--------------------|--------|--|
| Hjälp | ptext för villkorsedit | or                 |        |  |
| Rad   | ler i villkor          |                    |        |  |
|       |                        |                    |        |  |
| +1    | Ny 🔳 Ta bort           |                    |        |  |
| C     | Beskrivning            | Värdeterm          |        |  |
|       | Datum höst             | Leveransdatum      |        |  |
|       | Granmassa              | Sortimentskategori |        |  |
|       | Privatperson           | Anskaffningsform   |        |  |
|       |                        |                    |        |  |
| +     | Nytt delvillkor 🗎      | Ta bort            | L .    |  |
| e     | Värdeterm              | Villkor            | Frán   |  |
|       | Anskattningsform       | 1 = ~              | Y PA V |  |

15. Här är ett exempel på ett färdigt *värdevillkor* som innebär att: Om *leveransdatumet* för *leveransen* är mellan 1 augusti-1 november 2020 <u>och</u> *sortimentskategorin* för *leveransen* är granmassaved (102) ska prislista ABC001 användas.

Om det finns flera *Värdevillkorsrader* läses dessa i en prioritetsordning där prio 1, dvs. den första raden läses först. Om villkoren inte matchar den första raden går systemet vidare och läser rad 2 osv. Prioritetsordningen kan av *Prisadministratören* styras genom *Upp* och *Ned*-knapparna där *Upp*-knappen höjer prioriteten för raden ett snäpp, t. ex från 2 till 1. *Ned*-knappen sänker istället prioriteten för raden ett snäpp, t. ex från 1 till 2.

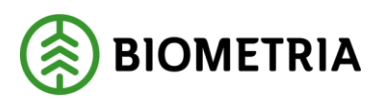

| Värdevillkor |                                       |                                                                                     |                        |                |
|--------------|---------------------------------------|-------------------------------------------------------------------------------------|------------------------|----------------|
| + Lägg till  | Duplicera 🗊 Ta bort 🛛 Redigera villko | or Redigera villkor (Ny) Upp Ned                                                    |                        |                |
| $\checkmark$ | Prio Namn                             | Urvalsvillkor                                                                       | Hänvisa till prislista | Ändrad av      |
|              | 1 Granmassa höst                      | (("2020-08-01" <= Leveransdatum <= "2020-11-01")) & ((Sortimentskategori == "102")) | ABC001                 | johan.karinaho |
|              |                                       |                                                                                     |                        |                |

16. För att Prislistehänvisningen ska kunna användas måste *Status* sättas till *Aktiv.* När en Prislistehänvisning aktiveras låses samtliga fält för redigering.

| PH000000772   Standardvy | ∨   PH00000772 |              |
|--------------------------|----------------|--------------|
| Demo PH                  |                |              |
| Allmänt                  |                |              |
| ID                       | Namn           | Status       |
| PH000000772              | Demo PH        | Preliminär 🗸 |
|                          |                | Preliminär   |
|                          |                | Aktiv        |
|                          |                | Avslutad     |
|                          |                |              |

- 1.4 Redigera befintlig Prislistehänvisning
  - 1. För att redigera en befintlig Prislistehänvisning behöver en *Arbetskopia* skapas. Det görs genom att klicka på *Prislistehänvisning* i verktygsfältet och sedan på *Arbetskopia*. Även om en *Arbetskopia* finns kommer leveranser alltid gå mot senast aktiva version av Prislistehänvisningen, dvs. en *Arbetskopia* används aldrig för värdeberäkning.

En *Prisadministratör* som är antingen *Säljare* eller *Köpare* kan se en Prislistehänvisning i *Status Arbetskopia*. Det innebär att de båda parterna kan stämma av uppsättningen innan Prislistehänvisningen börjar användas.

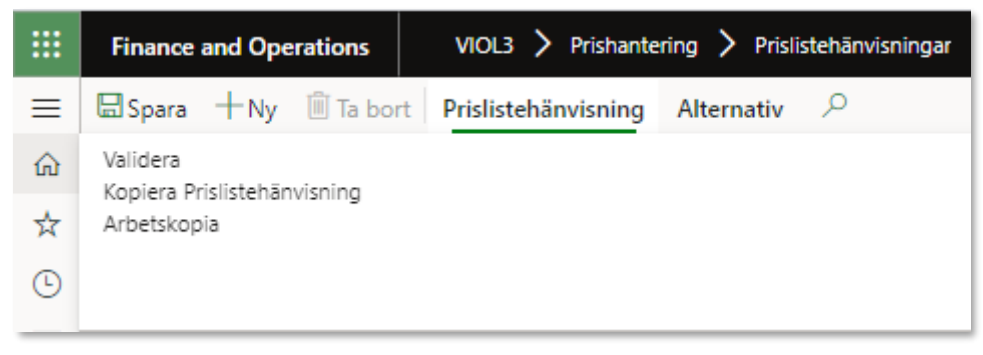

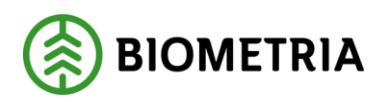

2. Det genererar en ny version av Prislistehänvisningen i status *Preliminär*.

|        | Fina                                                    | ance and Operations | VIOL3 > Prishantering > | Pri | slistehänvisningar                  |                                    |  |  |  |  |
|--------|---------------------------------------------------------|---------------------|-------------------------|-----|-------------------------------------|------------------------------------|--|--|--|--|
| ≡      | Redigera +Ny 🗊 Ta bort Prislistehänvisning Alternativ 🔎 |                     |                         |     |                                     |                                    |  |  |  |  |
| ώ      | Y                                                       | PH000000770         |                         |     | PH000000770 - Arbetskopia   Standar | dvy 🗸   PH00000780                 |  |  |  |  |
| ☆      | =                                                       | Version 1           |                         |     | Demo PH                             |                                    |  |  |  |  |
| Ŀ      |                                                         | Version 2           |                         |     | Allmänt                             |                                    |  |  |  |  |
| 0<br>0 |                                                         |                     |                         |     | ID<br>PH00000780                    | Status<br>Preliminär               |  |  |  |  |
|        |                                                         |                     |                         |     | Namn<br>Demo PH                     | Kontraktstyp<br>Förstaledskontrakt |  |  |  |  |

3. Det går nu att skapa, ändra eller ta bort *värdevillkor*. Det går även att ändra *Namn* och *Giltig t.o.m.* 

| Demo PH               |                                    |                                 |                                   |                              |                       |
|-----------------------|------------------------------------|---------------------------------|-----------------------------------|------------------------------|-----------------------|
| Allmänt               |                                    |                                 |                                   |                              |                       |
| ID<br>PH000000780     | Status<br>Preliminär               | Köpare<br>V 12345-00000         | Säljare                           | Giltig fr.o.m.<br>2020-12-04 |                       |
| Namn<br>Demo PH       | Kontraktstyp<br>Förstaledskontrakt | Köpare, namn<br>Skogsbolaget AB | Säljare, namn                     | Giltig t.o.m.<br>2021-01-30  |                       |
|                       |                                    |                                 |                                   |                              |                       |
| Värdevillkor          |                                    |                                 |                                   |                              |                       |
| + Lägg till Duplicera | Ta bort Redigera villkor Redigera  | ra villkor (Ny) Upp Ned         |                                   |                              |                       |
| O C Prio N            | lamn Urvalsvillko                  | or                              |                                   | н                            | änvisa till prislista |
| 0 1 0                 | Granmassa höst (("2020-08          | 3-01" <= Leveransdatum <= "2020 | )-11-01")) & ((Sortimentskategori | i == "102")) A               | BC123                 |

4. Det är möjligt att avbryta en *Arbetskopia* genom att klicka på *Ta bort.* Observera att *Ta bort*-knappen endast är tillgänglig när den markerade versionen är en *Arbetskopia*.

|    | Fina  | nce and Ope | erations  | viol3 〉      | Prishante | ring >  | Pris | slistehānvisningar                 |                     |
|----|-------|-------------|-----------|--------------|-----------|---------|------|------------------------------------|---------------------|
| ≡  | 🗟 Spa | ara +Ny     | 🗎 Ta bort | Prislistehär | nvisning  | Alterna | ativ | , <i>, , , , , , , , , ,</i>       |                     |
| ណ៍ | 7     | PH0000      | 00590     | _            |           |         |      | PH000000590 - Arbetskopia   Standa | rdvy 🗸   PH00000592 |
| ☆  | =     | Version     | 1         |              |           |         |      | Demo PH                            |                     |
|    |       | Version     | 2         |              |           |         |      |                                    |                     |
| 0  |       |             |           |              |           |         |      | Allmänt                            |                     |
| DF |       |             |           |              |           |         |      |                                    | Nama                |
| 8  |       |             |           |              |           |         |      | PH000000592                        | Demo PH             |
|    |       |             |           |              |           |         |      |                                    |                     |

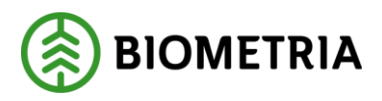

## 1.5 Kopiera befintlig Prislistehänvisning

1. För att underlätta administrationen vid skapandet av en ny Prislistehänvisning är det möjligt att kopiera en befintlig Prislistehänvisning. Det görs genom att klicka på *Prislistehänvisning* i verktygsfältet och sedan på *Kopiera Prislistehänvisning*.

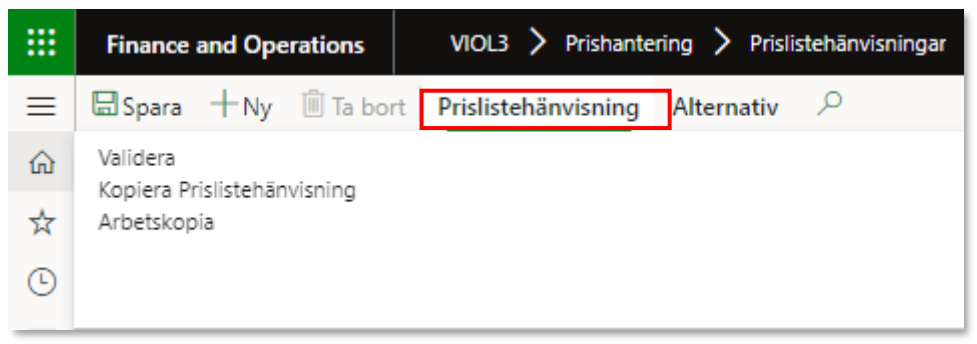

2. Vid kopiering av en Prislistehänvisning skapas en ny Prislistehänvisning med en unik identitet i *Status Preliminär*. Alla val i *Allmänt*-fliken samt *Värdevillkor* ärvs från den Prislistehänvisning som kopierats. Samtliga fält i *Allmänt*-fliken förutom *ID* är möjliga att ändra och likaså är det möjligt att skapa, ändra eller ta bort *Värdevillkor*.

| Allmänt           |                                    |        |                                 |        |               |        |                              |  |
|-------------------|------------------------------------|--------|---------------------------------|--------|---------------|--------|------------------------------|--|
| ID<br>PH000000772 | Status<br>Preliminär               | $\sim$ | Köpare<br>12345-00000           | $\sim$ | Säljare       | $\sim$ | Giltig fr.o.m.<br>2020-12-04 |  |
| Namn<br>Demo PH   | Kontraktstyp<br>Förstaledskontrakt | $\sim$ | Köpare, namn<br>Skogsbolaget AB |        | Säljare, namn |        | Giltig t.o.m.<br>2021-12-03  |  |

Allmänt-fliken

| ١                                                             | /ärdevillko        | r         |                                                                                     |                        |                |                           |
|---------------------------------------------------------------|--------------------|-----------|-------------------------------------------------------------------------------------|------------------------|----------------|---------------------------|
| + Lägg till Duplicera 🗊 Ta bort Redigera villkor (Ny) Upp Ned |                    |           |                                                                                     |                        |                |                           |
|                                                               | 0 0                | Prio Namn | Urvalsvillkor                                                                       | Hänvisa till prislista | Ändrad av      | Datum och tid för ändring |
| I                                                             | O I Granmassa höst |           | (("2020-08-01" <= Leveransdatum <= "2020-11-01")) & ((Sortimentskategori == "102")) | ABC123                 | johan.karinaho | 2020-12-04 10:37:15       |
|                                                               |                    |           |                                                                                     |                        |                |                           |

Värdevillkor

3. Om man till exempel önskar skapa en Prislistehänvisning för ett *köparekontrakt* med samma *Värdevillkor* som en befintlig Prislistehänvisning för *förstaledskontrakt* är det möjligt genom att ändra *Kontraktstyp, Säljare* och eventuellt *Köpare.* Man slipper då skapa om alla *Värdevillkor.* 

| Allmänt     |                |        |                         |                 |                |      |
|-------------|----------------|--------|-------------------------|-----------------|----------------|------|
| ID          | Status         |        | Köpare                  | Säljare         | Giltig fr.o.m. |      |
| PH000000772 | Preliminär     | $\sim$ | 12345-10000 ~           | 12345-00000 ~   | 2020-12-04     | 1111 |
| Namn        | Kontraktstyp   |        | Köpare, namn            | Säljare, namn   | Giltig t.o.m.  |      |
| Demo PH     | Köparekontrakt | $\sim$ | Skogsbolaget AB RG Nord | Skogsbolaget AB | 2021-12-03     |      |

Biometria

Box 89 | 751 03 UPPSALA | 010-228 50 00 |info@biometria.se | www.biometria.se Copyright © 2020 Biometria ek.för. Med ensamrätt.

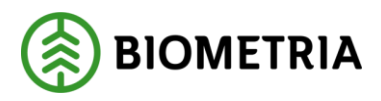

## 1.6 Avsluta befintlig Prislistehänvisning

Att avsluta en Prislistehänvisning innebär att varken *värdeberäkning* eller *omprisräkning* kan ske mot denna. Det är heller ej möjligt att ändra *Status* på, eller göra nya versioner av en avslutad Prislistehänvisning.

En Prislistehänvisning kan avslutas när som helst i tid, dock aldrig en tidpunkt som redan inträffat.

1. För att avsluta en Prislistehänvisning ändraras Status till Avslutad.

|     | Finance and Operations VIOL3 > Prishanter |                                                       | VIOL3 > Prishantering | > Prislistehänvisningar  |                  |            |        |  |  |
|-----|-------------------------------------------|-------------------------------------------------------|-----------------------|--------------------------|------------------|------------|--------|--|--|
| ≡   | ₿sp                                       | ∃Spara +Ny 🛍 Ta bort Prislistehänvisning Alternativ 🔎 |                       |                          |                  |            |        |  |  |
| ŵ   | Y                                         | PH00000587                                            |                       | PH000000587   Standardvy | / ∨   PH00000589 |            |        |  |  |
| ☆   | =                                         | Version 1                                             |                       | Demo PH                  |                  |            |        |  |  |
|     |                                           | Version 2                                             |                       | Demo PH                  |                  |            |        |  |  |
| G   |                                           |                                                       |                       | Allmänt                  |                  |            |        |  |  |
| 0F  |                                           |                                                       |                       |                          |                  |            |        |  |  |
|     |                                           |                                                       |                       | ID                       | Namn             | Status     |        |  |  |
| 8:= |                                           |                                                       |                       | PH00000589               | Demo PH          | Aktiv      | $\sim$ |  |  |
|     |                                           |                                                       |                       |                          |                  | Preliminär |        |  |  |
|     |                                           |                                                       |                       |                          |                  | Aktiv      |        |  |  |
|     |                                           |                                                       |                       |                          |                  | Avslutad   |        |  |  |
|     |                                           |                                                       |                       |                          |                  |            |        |  |  |

#### 2. Klicka sedan på Spara.

| 🗟 Spara + Ny 🗎 Ta bort Prislistehänvisning Alternativ 🖉 |             |                                          |         |          |  |  |  |  |  |  |
|---------------------------------------------------------|-------------|------------------------------------------|---------|----------|--|--|--|--|--|--|
| Y                                                       | PH000000587 | PH000000587   Standardvy 🗸   PH000000589 |         |          |  |  |  |  |  |  |
| =                                                       | Version 1   | Demo PH                                  |         |          |  |  |  |  |  |  |
|                                                         | Version 2   |                                          |         |          |  |  |  |  |  |  |
|                                                         |             | Allmänt                                  |         |          |  |  |  |  |  |  |
|                                                         |             | ID                                       | Namn    | Status   |  |  |  |  |  |  |
|                                                         |             | PH00000589                               | Demo PH | Avslutad |  |  |  |  |  |  |
|                                                         |             |                                          |         |          |  |  |  |  |  |  |